## INEIGHT®

# **InEight Integration**

### **Infomine module installation**

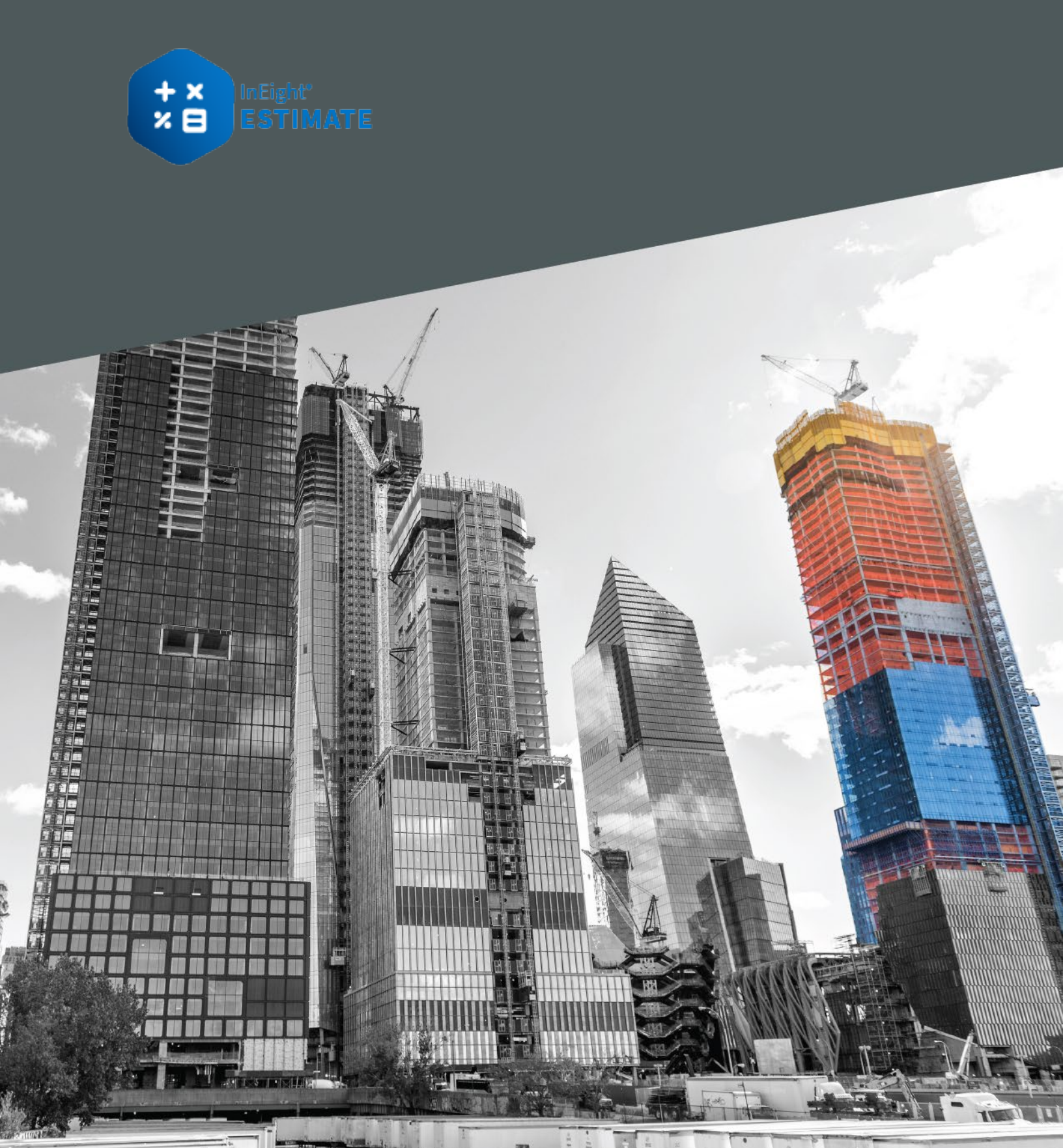

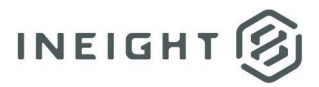

### Changelog

This changelog contains only significant or other notable changes to the document revision. Editorial or minor changes that do not affect the context of the document are not included in the changelog.

| Rev | Date        | Description          |
|-----|-------------|----------------------|
| 1.0 | 18-FEB-2025 | Initial publication. |
|     |             |                      |
|     |             |                      |

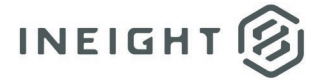

Infomine module installation- Error! No text of specified style in document.

#### Contents

| Installing the Estimate Infomine integration | 4 |
|----------------------------------------------|---|
|----------------------------------------------|---|

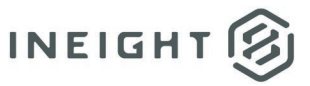

### Installing the Estimate Infomine integration

This topic provides guidance for the installation of the Infomine module to integrate with Estimate.

Use the following steps to install the Estimate InfoMine Integration module.

- 1. Start Microsoft Windows and then exit out of any programs that are currently running.
- 2. Launch the Estimate installer downloaded from the InEight website.
- 3. At the User Account Control screen, click **Yes** to allow the InEight Estimate application to make changes to your computer.
- 4. On the Installation Package screen, click **Install** to continue.
- 5. Click Install Estimate to continue.
- 6. At the License Agreement screen, select I Accept the Agreement, and then click Continue.
- 7. On the Components screen under Third Party Integration Components, select the **InfoMine** check box, and then click **Next**.
- 8. At the Select Destination Location screen, define the installation folder for the InfoMine integration.

**NOTE:** To define a different installation folder, click the **Browse** button, and then navigate to your folder.

- 9. On the Ready to Install dialog box, click **Install** to continue.
- 10. At the Installation Summary screen, click **Next** to continue.
- 11. Click **Finish** to complete the installation and exit the setup program.